# DCM 第8版

## データ集計ソフト 説明書

#### はじめに

● DCM 第8版 データ集計ソフトは、マイクロソフト社のエクセルをベース に作成されており、BCC と ME 値の基本的なデータ分析ができます。

以下のものが含まれます。

- ・個別、グループ WIB 分布図(プロフィール)とグラフ
- ・個別、グループ行動カテゴリー分布図(プロフィール)とグラフ
- ・個別のデンマーク式グラフ
- ・個別、グループ WIB スコアとグラフ また、本ソフトでは、2人のマッパーの評価者間信頼性を算出することもで きます。
- マッピングデータを集計し、グラフで表すことができますので、マッピング 後のスタッフなどへのフィードバックの際に、是非、活用してください。

DCM 第8版 データ集計ソフトと説明書の著作権は、英国ブラッドフォード 大学が所有しています。無断でコピーして販売することは禁じられています。

#### データの入力手順について

①CD 内のデータ集計ソフトを開いてください。

②データを入力する前に、必ず名前を付けて別ファイルに保存してください。
③画面下の「生データシート」と書かれたタブをクリックし、生データシートを開きます。

④日付、期間、場所、参加者数、スタッフ数、および観察者名を、それぞれ緑色のセルに入力します。

⑤参加者名(仮名あるいはイニシャル)を左端の色の付いたセルに入力します。 ⑥最初の時間枠(C4 赤文字のセル)に、開始時間の終了時(10時開始なら

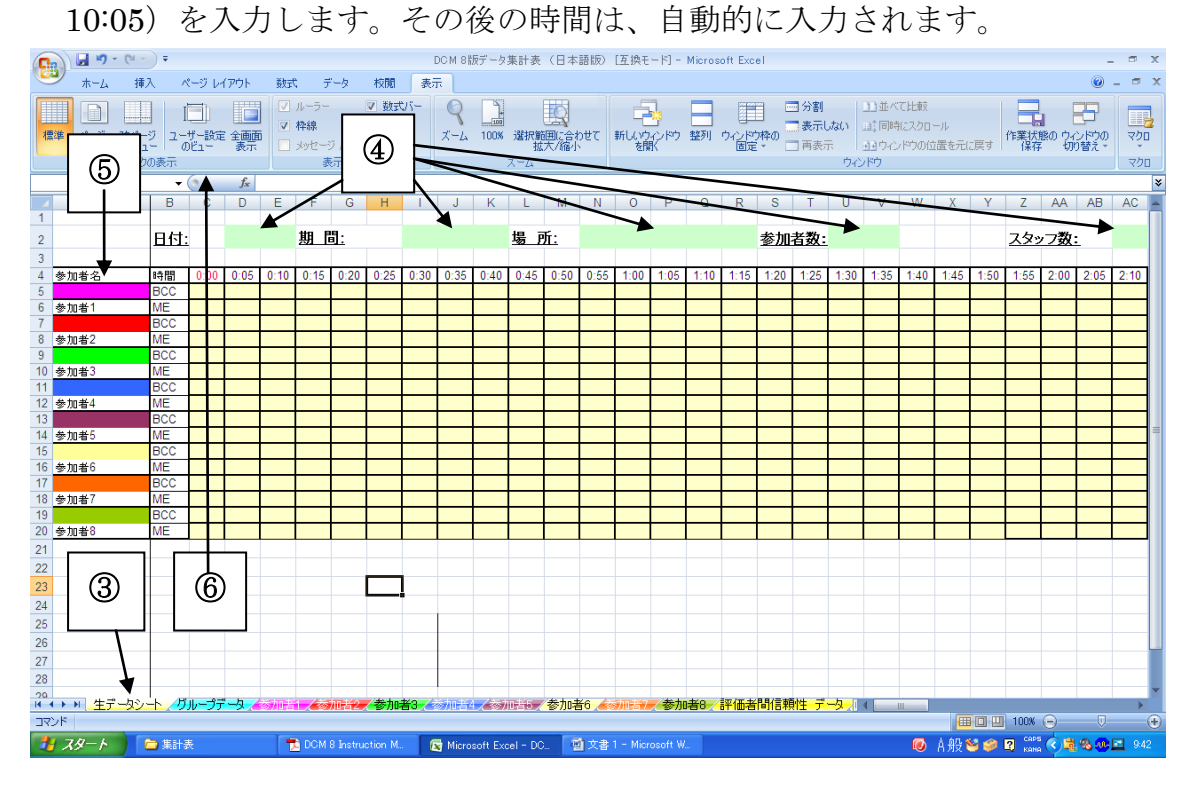

⑦それぞれの参加者の BCC を入力します。

⑧それぞれの参加者の ME 値を入力します。

- 注1:BCC を入力する際には、大文字(A, B, C など)を使用してください。 入力規則により、小文字(a, b, c など)は入力できないので注意して ください。
- 注2:プラスの数字を入力する際には、1, 3, 5と入力すれば、+1,+3,+5と 表示されます。

マイナスの数字を入力する際には、一記号を付けて-1,-3,-5 と入 力する必要があります。 注3:マッパーと参加者の間で、何らかの交流があった場合、本来は生データ シートに BCC と ME 値を入力した上でスラッシュを入れ、集計から除 外しますが、本ソフトでは、BCC と ME 値を入力せずに空白のままに しておきます。BCC と ME 値を入力すると、たとえスラッシュを付け ても自動的に集計に含まれてしまうため、入力しないよう注意してくだ さい。

⑨すべてのデータを入力したらスクロールバーを使って画面を右に移動します。

| □ - □ DCM 8版データ集計表(日本語)データ入力済み) - Microsoft Excel _ □                         |            |               |                |                     |             |          |                  |                    |              |       |              |               | σx           |           |                    |                   |                                         |             |                |                        |              |            |               |               |                  |            |           |                |
|-------------------------------------------------------------------------------|------------|---------------|----------------|---------------------|-------------|----------|------------------|--------------------|--------------|-------|--------------|---------------|--------------|-----------|--------------------|-------------------|-----------------------------------------|-------------|----------------|------------------------|--------------|------------|---------------|---------------|------------------|------------|-----------|----------------|
| シー ホーム 挿入 ページレイアウト 鼓式 データ 校開 表示 (ジー・コーン・シーン・シーン・シーン・シーン・シーン・シーン・シーン・シーン・シーン・シ |            |               |                |                     |             |          |                  |                    |              |       |              |               |              | . = x     |                    |                   |                                         |             |                |                        |              |            |               |               |                  |            |           |                |
| Arial                                                                         |            |               | <b>-</b> 10    | • A                 | A E         | = = =    | <i>≫</i> ~-      |                    | 折り返          | して全体  | を表示          | <b>đ</b> a 1  | 票準           | Ι         |                    | •                 | - SF                                    |             |                |                        |              | <b>*</b> [ |               | Σ オーΙ         | - SUM            | Ž          | 1         | A I            |
| 貼り付け 🧹 🖪 Z                                                                    | <u>u</u> - |               | <u>&amp;</u> - | <u>A</u> - <u>Z</u> |             | E 2 3    | <b>#</b>         |                    | 目セルを         | 結合して  | 中央揃          | t - [         | <b>9</b> - 9 | /。,       | . 86.              | .00<br>>.0        | 条件付き<br>書式 -                            | テーブル<br>書式設 | として も<br>定・ スタ | 2ルの<br>2イル -           | 挿入「          | 11除 増      | 試             | 2 5UP         | -                | - 並べ<br>フィ | 替えと<br>以・ | 検索と<br>選択 *    |
| クリップボード ち                                                                     |            | フォント          |                |                     | Fa          |          |                  | 配置                 | ł            |       |              | 5             | j            | 数値        | $\mathbf{\Lambda}$ | Fa                |                                         | 2.251       | 01             |                        |              | セル         |               |               |                  | 編集         |           |                |
| A1                                                                            | + (        | 9             | f <sub>x</sub> |                     |             |          |                  |                    |              |       |              |               |              |           | `                  |                   |                                         |             |                |                        |              |            |               |               |                  |            |           | *              |
| A 1                                                                           | BU         | BV            | BW             | BX                  | BY          | BZ       | CA               | CB                 | CC           | CD    | CE           | CF            | CG           | CH        | CI                 | <i>K</i> J        | CK                                      | CL          | CM             | CN                     | CO           |            | CP            | C             | QC               | RC         | S C       |                |
| 2                                                                             |            |               |                |                     |             |          |                  |                    |              |       |              |               |              |           |                    |                   | $\mathbf{\mathbf{N}}$                   |             |                |                        |              |            |               |               |                  |            |           |                |
| 3                                                                             |            |               |                |                     |             |          |                  |                    | WIB分         | 布図(;  | プロフィ         | -ル)           |              |           |                    | パーt               | zì                                      |             |                |                        |              | i          | 行動力も          |               | 一覧表              | (グリ。       | ド)        |                |
| 4 参加者名                                                                        | 5:50       | 5:55          |                | ME値計                | TF計         | 個別WIE    |                  | -5                 | -3           | -1    | 1            | 3             | 5            |           | -5                 | -3                | -1                                      | +1          | +3             | +5                     |              |            |               | 0             | A I              | B          |           | E              |
| 5<br>6 参加者1                                                                   |            |               |                | +0                  | 0           | #DIV/0!  |                  | 0                  | 0            | 0     | 0            | 0             | 0            |           | *****              | ****              | *                                       | #X###       | ****           | ****                   |              |            |               |               |                  |            |           |                |
| 7<br>9 #tht#2                                                                 |            |               |                | 10                  | 0           | #DIV//01 |                  | 0                  | 0            | 0     | 0            | 0             | 0            |           |                    |                   |                                         |             |                |                        |              |            |               | 0             | 0                | 0 (        | 0         | 0              |
| 9 9 9 JU 18 2                                                                 | -          |               |                | τu                  |             | #010/0   |                  | 0                  | 0            |       | 0            |               | 0            |           | *****              | ****              | * *****                                 |             | X              | *****                  |              |            |               | 0             | 0                | 0 (        | 0         | 0              |
| 10 参加者3                                                                       |            |               |                | +0                  | 8           | #DIV/0!  |                  | 0                  | 0            | 0     | 0            | 0             | 0            |           | *****              | ####              | *****                                   | #####       | ****           | *****                  |              |            |               | _             |                  |            |           |                |
| 11 参加者4                                                                       | -          |               |                | 7+0                 | 7           | #DIV/0!  |                  | 0                  | 0            | 0     | 0            | 0             | 0            |           | ****               | ****              | *                                       | #####       |                |                        |              |            |               |               | 0                |            |           |                |
| 13                                                                            |            |               |                |                     |             |          |                  |                    |              |       |              |               |              |           |                    |                   |                                         |             |                | $\boldsymbol{\lambda}$ |              |            |               | 0             | 0                | 0 (        | 0         | 0              |
| 14 参加者5<br>15                                                                 |            |               |                | +0                  |             | #DIV/0!  |                  | 0                  | 0            | 0     | 0            | 0             | 0            |           | *****              | ****              | ######                                  | #####       | *****          | ####                   |              |            |               | 0             | 0                | 0 0        | 0         | 0              |
| 16 参加者6                                                                       |            |               | /              | +0                  | 6           | #DIV/0!  |                  | 0                  | 0            | 0     | 0            | 0             | 0            |           | #####              | #####             | ######                                  | #####       | *****          | #####                  | $\backslash$ |            |               |               |                  |            |           |                |
| 17<br>18 卷加来7                                                                 |            |               | /              | +0                  | $H_{\circ}$ | EDIV/01  |                  | 0                  | 0            | 0     | 0            | 0             | 0            |           | *****              | 4000              |                                         |             |                |                        |              |            |               | 0             | 0                | 0 (        | 0         | 0              |
| 19                                                                            |            |               |                |                     | 11°         | DIVID:   |                  |                    | v            | Ŭ     | v            | Ŭ             | , v          |           |                    |                   | , ,,,,,,,,,,,,,,,,,,,,,,,,,,,,,,,,,,,,, |             |                |                        |              |            |               | 0             | 0                | 0 (        | 0         | 0              |
| 20 参加者8                                                                       |            | _/            |                | +0                  | 0           | #DIV/0!  |                  | 0                  | 0            | 0     | 0            | 0             | 0            |           | #####              | ####              | ######                                  | #####       | *****          | #####                  |              | -          |               | _             |                  | _          |           |                |
| 21                                                                            | 5n-:       | <u>7 VIIB</u> | 7<br>2         | +0                  | 0           | #D/V/0!  |                  | U                  | U            | 0     | U            | U             | U            |           | *****              | ****              | <del>4</del> ######                     | *****       | ******         | *****                  |              | +          |               | - 0           | 0                | 0 (        |           | 0              |
| 23                                                                            | Ī          | BOOK          | 3              |                     |             |          | $\setminus$      |                    |              |       |              |               |              | 1         |                    |                   |                                         |             |                |                        |              |            |               |               |                  |            |           |                |
| 24                                                                            |            | воок          | 4              |                     |             |          |                  |                    |              |       |              |               |              |           |                    |                   |                                         |             |                |                        |              |            | $\backslash$  |               |                  |            |           |                |
| 25                                                                            | _/         | BOOK          | 5              |                     | <u> </u>    |          |                  | $\mathbf{\lambda}$ |              |       |              |               |              |           |                    |                   |                                         |             |                | _                      |              |            | $\rightarrow$ | _             | _                | _          | -         | +              |
| 26                                                                            | 1          | TOTAL         | _              | +0                  | 0           | #DIV/0   |                  | 0                  | 0            | 0     | 0            | 0             | 0            | $\square$ | *****              | #####             | ******                                  | ****        | *****          | #####                  |              |            |               | $\setminus$ + | 0                | 0 (        |           |                |
| 28                                                                            | /          |               |                |                     |             |          |                  |                    | $\mathbf{N}$ |       |              |               |              |           |                    |                   |                                         |             |                |                        |              |            |               | <u>}</u>      |                  |            |           |                |
| 20                                                                            | Б          | u9∓           |                |                     |             | in#9 /#  | €nn <del>≭</del> | 3 / 🖮              | hin E.A.     | /参加:  | #5 /         | 冬加考           | 6            | hn 14     | 7 /参               | hn <del>者</del> 8 | 評価                                      | 老問信         | 朝性 デ           |                        | 4            |            |               | -             |                  |            |           | ¥              |
| אעדב                                                                          |            |               | -              |                     |             |          | T                | -                  |              |       |              | ,,,= <u>L</u> |              |           |                    |                   |                                         |             |                |                        |              |            |               | 10            | 0% (             | )          |           |                |
| 🐴 スタート 🔪 🖻                                                                    | ) 集計ま      |               |                | 2                   | DOM (       | 職データ集    | āt.              | 1                  | データ集         | atyph | 見明           | 1             |              | Instr     |                    | vi                |                                         |             |                |                        |              | 🕡 ਲ J      | 般 🐸 i         | ۵             | caps g<br>Kana 🔻 |            |           | <b>b</b> 15:49 |
|                                                                               |            |               |                |                     |             |          | 1                |                    |              |       |              |               |              |           |                    |                   |                                         |             |                |                        |              |            |               |               |                  |            |           |                |
|                                                                               |            |               |                | 1                   |             |          |                  |                    |              |       | $\mathbf{X}$ |               |              |           |                    |                   |                                         |             |                |                        |              |            |               |               |                  |            |           |                |
|                                                                               | 1          |               |                |                     | 1           | Г        |                  |                    |              |       |              |               |              |           |                    |                   |                                         |             |                |                        |              |            |               |               |                  |            |           |                |
| 1                                                                             |            |               | 1              | 2                   |             |          | 3                | :                  |              |       | 4            |               |              |           |                    |                   |                                         |             |                |                        |              |            |               |               |                  |            |           |                |
| <b>-</b>                                                                      |            |               | 1              | -                   |             |          | 0                |                    |              |       | -            |               |              |           |                    |                   |                                         |             |                |                        |              |            |               |               |                  |            |           |                |
| L                                                                             | 1          |               |                |                     | 1           |          |                  |                    |              |       |              |               |              |           |                    |                   |                                         |             |                |                        |              |            |               |               |                  |            |           |                |

集計表には、以下の数値が算出されています。

- 1 ME 値の合計(個人の合計と全体の合計)
- 2 時間枠数の合計(個人の合計と全体の合計)
- 3 個別 WIB スコア
- 4 グループ WIB スコア

● 右に移動すると、それぞれの ME 値に費やされた時間枠数の集計結果を見る ことができます。更に右に移動すると、WIB 分布図(プロフィール)の割 合(%)を見ることができます。

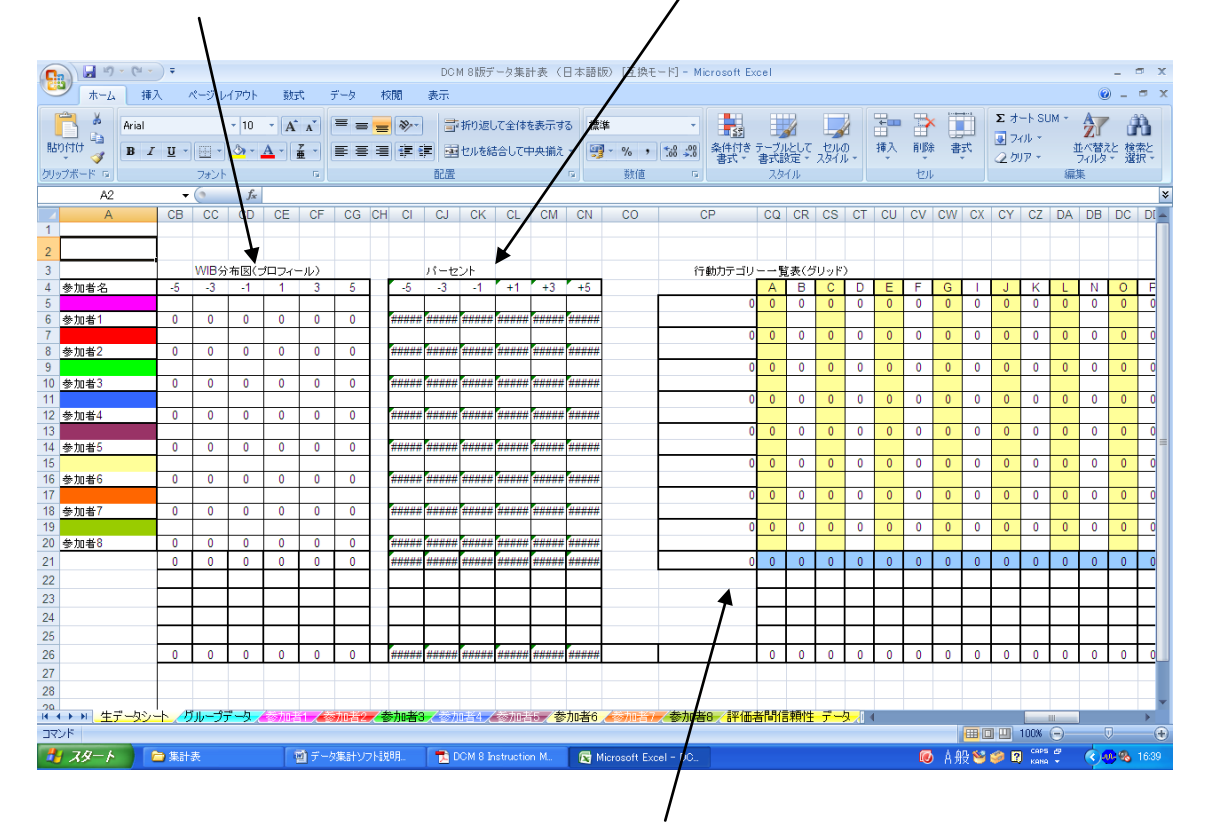

その右には、グループの行動カテゴリーグリッド(一覧表)があります。更に右に移動すると、それぞれの BCC に費やされた時間枠の割合(%)を見ることができます。

### 個別とグループのグラフ

- 本ソフトでは、入力したデータをもとに、以下の個人とグループのグラフが 自動的に作成されます。
- 画面下の「参加者1」というタブは、生データシートの最初のセル(ピンク) に入力した参加者の個人データを表しています。参加者2以下も同様です。

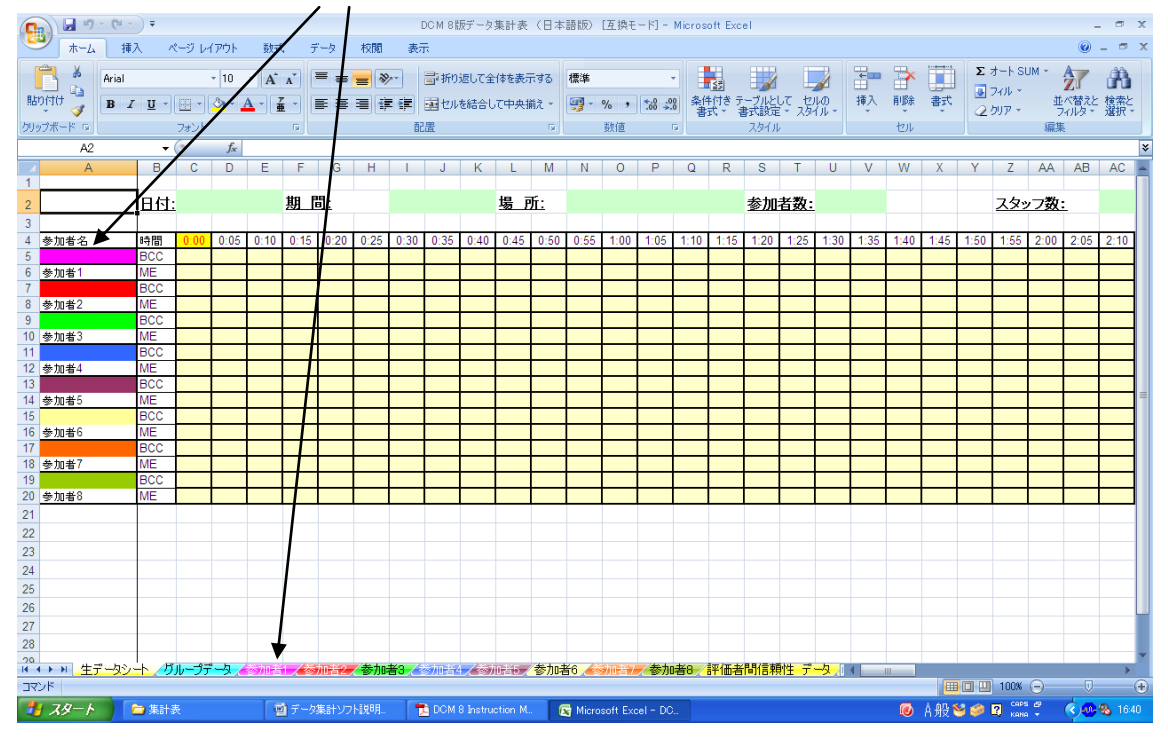

 参加者1のタブをクリックすると、以下のような個別 WIB 分布図(プロフィール)、個別行動カテゴリー分布図(プロフィール)、個人のデンマーク式 グラフが表示されます。

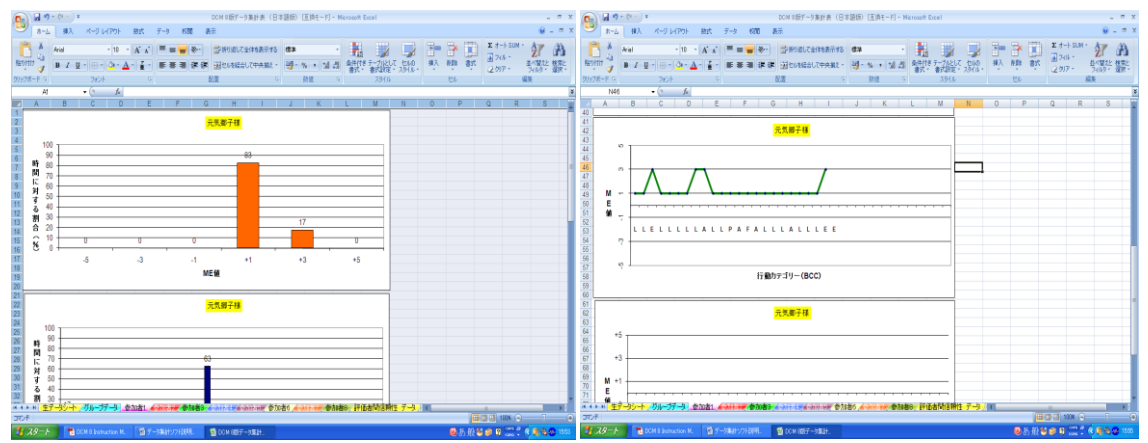

グループデータというタブをクリックすると、以下のグラフが表示されます。
グループ行動カテゴリー分布図(プロフィール)、グループ WIB 分布図(プロフィール)、グループ全員の個別 WIB スコアのグラフ

## その他の注意事項

 データを入力する際に、存在しない BCC や ME 値(例: H,M,あるいは+2 など)を入力しようとすると、画面にエラーメッセージが出ますので、キャ ンセルボタンを押して、再入力してください。/

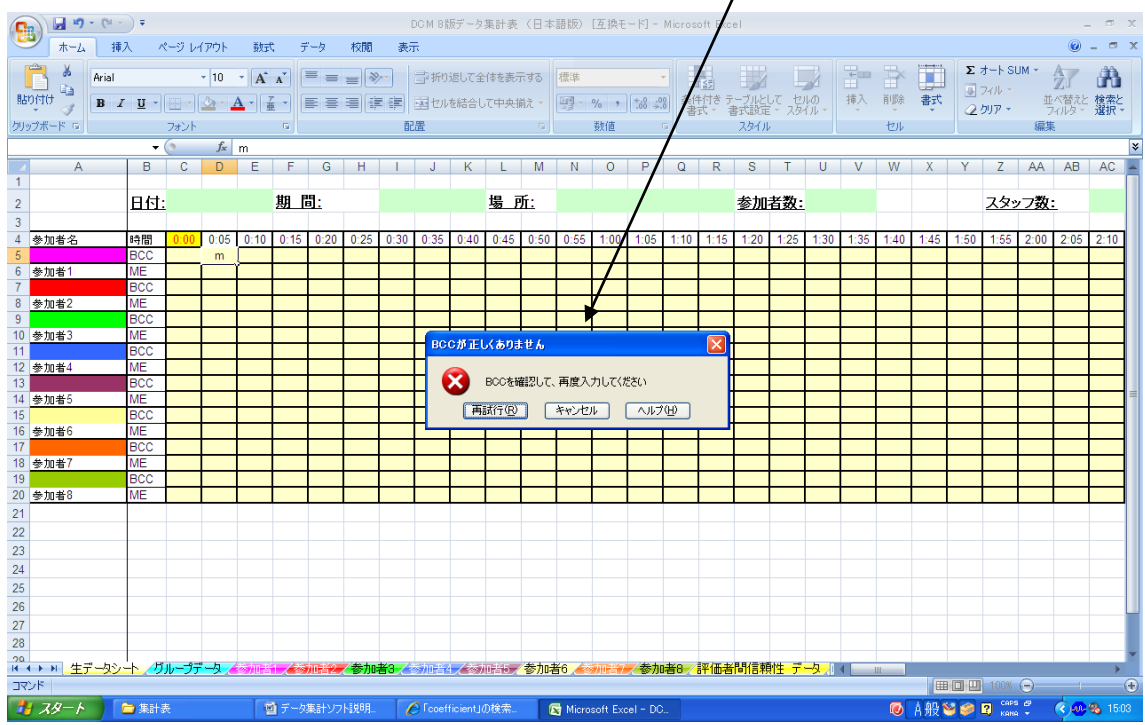

- 本ソフトは、実在しない組み合わせの場合でも(例:C+1, B-1)、エラーだと認識されません。したがって、入力の際には、正しい組み合わせかどうか、よく確認しましょう。
- **Q**(不在)は認識されません。したがって、不在の **Q**の場合は、空白(ブランク)のままにしておいてください。
- 参加者とマッパーが何らかの交流をもった場合、BCC と ME 値は入力せず、 空白(ブランク)のままにしておいてください。

### 評価者間信頼性について

- 本ソフトでは、2人のマッパー間の評価者間信頼性(一致率)を算出することができます。
- ① 「評価者間信頼性 データ」というタブをクリックしてください。
- ② C1 セル(赤文字のセル)に、最初の時間枠の終了時(10時開始なら10:05) を入力してください。マッパー1、マッパー2とも、その後の時間枠は自動 的に入力されます。
- ③ 左端の色のついたセルに参加者名を入力します。マッパー1のところに入 力すると、自動的にマッパー2のところにも入力されます。
- ④ BCC と ME 値をマッパー1のセルとマッパー2のセルに入力します。

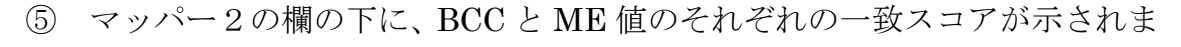

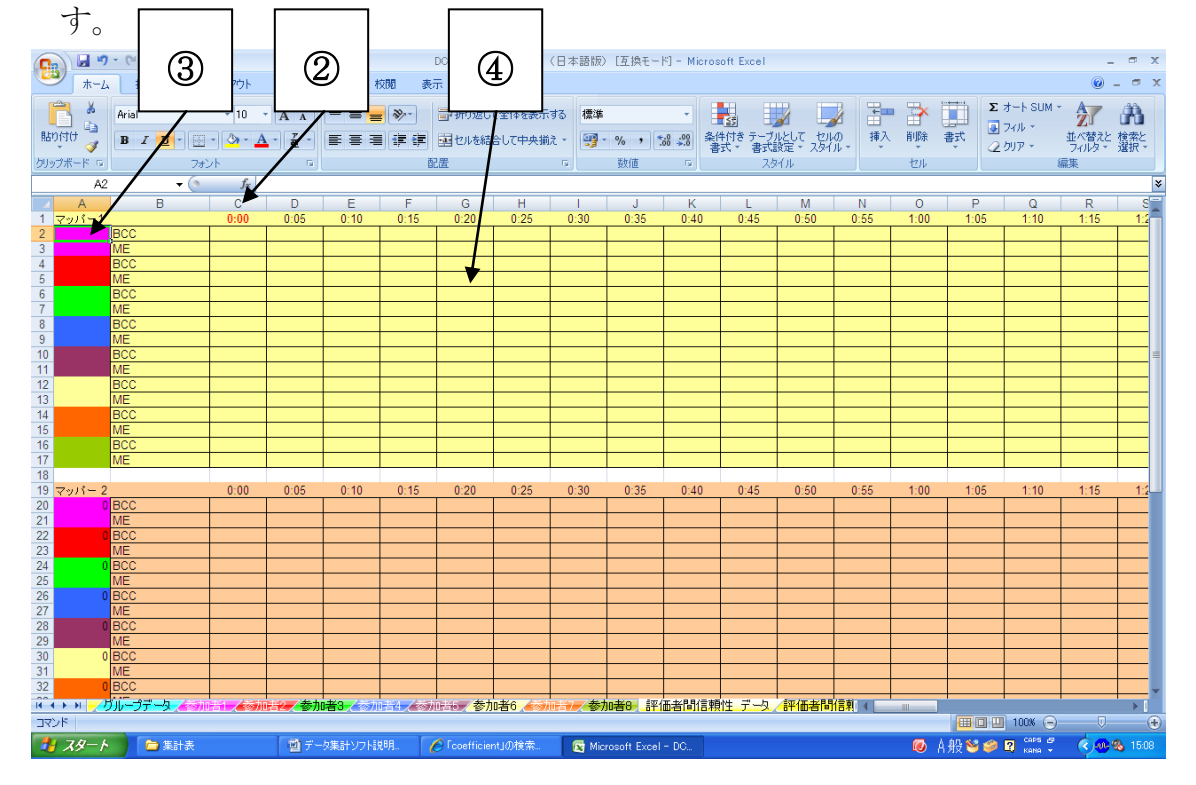

⑥ 「評価者間信頼性 結果」というタブをクリックしてください<sub>と</sub>

ここでは、個人とグループの BCC、ME 値における、一致スーアとありう る最高の一致スコアが算出されます。また、百分率(%)で示される一致率が 算出されます。

|             |         | ,                      | ° /                      |                   |               |                |                                       |                      |        |             |                |                      |
|-------------|---------|------------------------|--------------------------|-------------------|---------------|----------------|---------------------------------------|----------------------|--------|-------------|----------------|----------------------|
| 0           | ) 🖬 🤊   | - (°I - ) <del>-</del> |                          | DCM 8版データ         | ·<br>集計表(日本   | 語版データ入力済み)- Mi | crosoft Excel                         |                      |        |             | -              | σx                   |
| C           | シ ホーム   | . 挿入 ページ               | レイアウト 数式 データ :           | 校開 表示             |               |                |                                       |                      |        |             |                | . = x                |
|             | - x     | Arial                  |                          |                   | 今体を志示する       | <b>播</b> 淮     |                                       |                      | • 😼 F  | ד אין 🛐 🔁 ד | · A            | an                   |
| BE          |         | Hildi                  |                          |                   | T14/29/01/9/0 | - and -        |                                       | 171                  |        |             | ZI             |                      |
| 86          | ก้อก 🔌  | B I U -                | °∕A°≦°≣≣∄                | 【 課 課 国セルを結合      | いて中央揃え、       | · % · 500 ÷.00 | ************************************* | セルの 挿入<br>スタイル -   ・ | ( HUB) | ★ 2 クリア ・   | 业へ省ス2<br>フィルタマ | 徳治2<br>選択 *          |
| <i>5</i> 0: | ップボード ゆ | 7#`                    |                          | 101               |               | 編集             |                                       |                      |        |             |                |                      |
|             | A1      |                        | f <sub>x</sub>           | ¥_                |               |                |                                       |                      |        |             |                | ×                    |
| - 1         | A       | В                      | С                        | D                 |               | E              | F                                     |                      | G      | H I         | J              | К 🚆                  |
| 1           |         | BCCの→致スコア              | ありうる最高の一致スコア(BCC)<br>10  | BCC→致率            | 50            |                |                                       |                      | 1      |             |                | — <b>П</b>           |
| 3           | 0       | 0                      | 0                        | #DIV/0!           | 50            |                |                                       |                      | /      |             |                |                      |
| 4           | 0       | 0                      | 0                        | #DIV/0!           |               |                |                                       |                      |        |             |                |                      |
| 5           | 0       | 0                      | 0                        | #DIV/0!           |               |                |                                       | /                    |        |             |                |                      |
| 6           | 0       | 0                      | 0                        | #DIV/0!           |               |                |                                       | /                    |        |             |                |                      |
| 8           | 0       | 0                      | 0                        | #DIV/0!           |               |                |                                       |                      |        |             |                |                      |
| 9           | 0       | 0                      | 0                        | #DIV/0!           |               |                |                                       |                      |        |             |                |                      |
| 10          | グループ    | 5                      | 10                       |                   | 50            |                |                                       |                      |        |             |                |                      |
| 11          |         |                        |                          |                   |               |                |                                       |                      |        |             |                |                      |
| 12          | 0       | ME10の一致人コア<br>7        | のりつる玻向の一致スコア(IVIE)<br>10 | MEIE 中 数半         | 70            |                |                                       | - 1                  |        |             |                |                      |
| 14          | 0       | 0                      | 0                        | #DIV/0!           |               |                |                                       | 1                    |        |             |                |                      |
| 15          | 0       | 0                      | 0                        | #DIV/0!           |               |                |                                       |                      |        |             |                |                      |
| 16          | 0       | 0                      | 0                        | #DIV/0!           |               |                |                                       | 1                    |        |             |                |                      |
| 1/          | 0       | 0                      | 0                        | #DIV/0!           |               |                |                                       | 1                    |        |             |                |                      |
| 19          | 0       | 0                      | 0                        | #DIV/0!           |               |                |                                       | 1                    |        |             |                |                      |
| 20          | 0       | 0                      | 0                        | #DIV/0!           |               |                |                                       | 1                    |        |             |                |                      |
| 21          | グループ    | 7                      | 10                       |                   | 70            |                |                                       |                      |        |             |                |                      |
| 22          |         |                        |                          |                   |               |                |                                       |                      |        |             |                |                      |
| 23          | 0       | - 叙人コバ 12              | めりつる最高の一致人コア<br>20       | 一致半               | 60            |                |                                       |                      |        |             |                |                      |
| 25          | 0       | 0                      | 20                       | #DIV/0!           |               |                | 1                                     |                      |        |             |                |                      |
| 26          | 0       | 0                      | 0                        | #DIV/0!           |               |                | 1                                     |                      |        |             |                |                      |
| 27          | 0       | 0                      | 0                        | #DIV/0!           |               |                | 1                                     |                      |        |             |                |                      |
| 28          | 0       | 0                      | 0                        | #DIV/0!           |               |                | 1                                     |                      |        |             |                |                      |
| 30          | 0       | 0                      | 0                        | #DIV/0!           |               |                |                                       |                      |        |             |                |                      |
| 31          | Ő       | 0                      | 0                        | #DIV/0!           |               |                | 1                                     |                      |        |             |                |                      |
| 32          | グループ    | 12                     | 20                       |                   | 60            |                | ¥                                     |                      |        |             |                | -                    |
| Î.          | i 🕨 🖬 📈 | 。加者1 /参加者2             | 参加者3/参加者4/参加者6           | 🖌 参加者6 🏑 🦣 👘      | 参加者8 評        | 価者間信頼性 データ     | 評価者間信頼性 結果                            | 봤 ∕00  4 📥           |        |             |                |                      |
| 7           | ンド      |                        |                          |                   |               |                |                                       |                      |        | 🔳 🛄 100% 🕞  |                |                      |
| 4           | 1 28-1  | 📄 🔁 集計表                | 🔮 データ集計ソフト               | 見8月 💽 Microsoft E | xcel - DC     |                |                                       |                      | 🔟 🙆    | 般警 🥩 🕄 🛤 🖞  | C 🗟 🐠 🕯        | <mark>ð</mark> 15:23 |